\*\*Click your browser's back button to return to your course. Closing (x) will log you out of course.

### **Forum Instructions**

The **Forum** section allows the teacher to post a topic so that other course participants can view the topic and leave their response regarding the topic. If your course instructs you to post in the forum, you can access the forum by clicking on the forum icon located in the left-hand column on your screen.

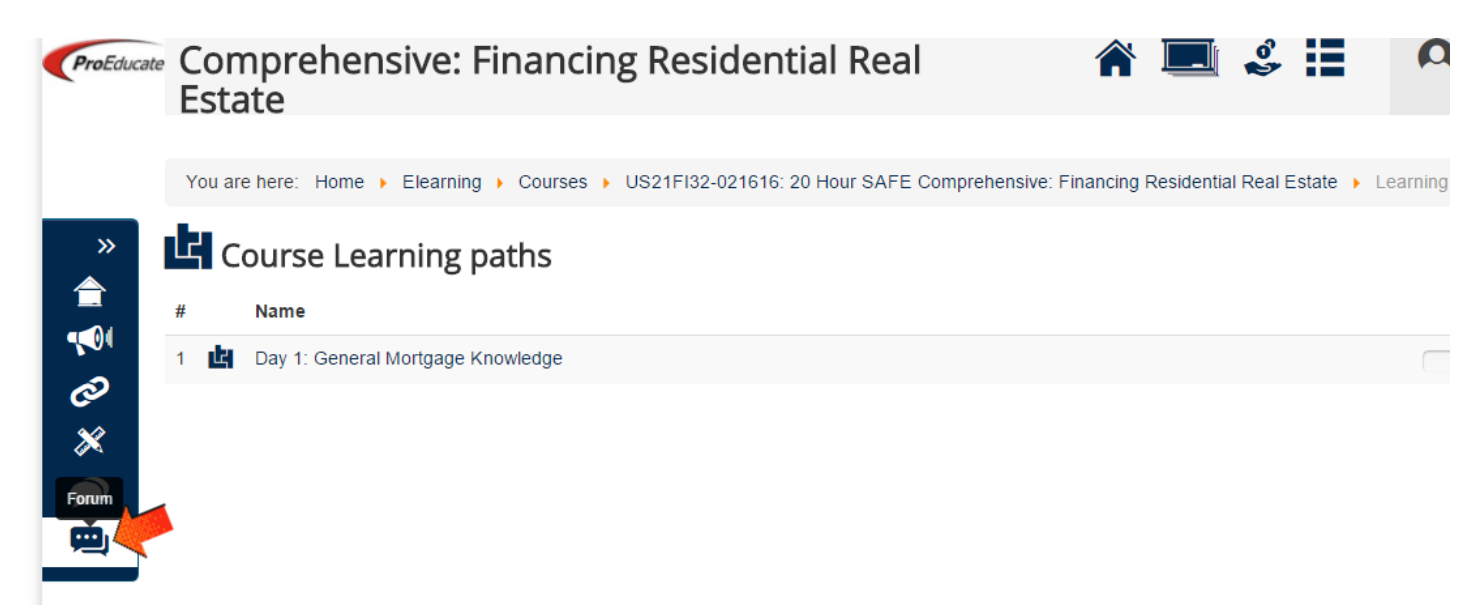

#### To post a response to the forum topic:

#### Step 1: Click on the corresponding topic link.

| 💬 Forums                                     |             |                                                                  |
|----------------------------------------------|-------------|------------------------------------------------------------------|
| Day 1: General Mortgage Knowledge            | 1<br>Topics | Last post by Barbara B. Federico<br>8 minutes and 48 seconds ago |
| Day 14: End of Course                        | 0<br>Topics |                                                                  |
| Days 12/13: Mississippi Law and Case Studies | 0<br>Topics |                                                                  |
| Day 2: Mortgage Loans: Structures and Types  | 0<br>Topics |                                                                  |

<u>Step 2</u>: Read the instructor's topic. Click on the "New message" button when you are ready to post your response.

| ₩<br>Mew n                | essage Sack                                                                                                    |
|---------------------------|----------------------------------------------------------------------------------------------------|
| Barbara<br>B.<br>Federico | General Mortgage Knowledge Considering the amount of time most borrowers keep a mortgage loan, is it better for them to try to find a way to increase their down payment, or is it financially better to pay the cost of PMI? |
|                           | ✓ Reply                                                                                                    |

# <u>Step 3</u>: Type your response in the text box provided. Click the "Save" button to post your response.

| <u> </u>    |               | le    |                  | ess      | age     |         |        |          |         |          |         |        |      |       |      |       |        |             |         |            |        |         |        |
|-------------|---------------|-------|------------------|----------|---------|---------|--------|----------|---------|----------|---------|--------|------|-------|------|-------|--------|-------------|---------|------------|--------|---------|--------|
| <b>~</b>    | Save          |       | <mark>⊗</mark> c | ancel    |         |         |        |          |         |          |         |        |      |       |      |       |        |             |         |            |        |         |        |
| Subje       | ect *         |       |                  |          |         |         |        |          |         |          |         |        |      |       |      |       |        |             |         |            |        |         |        |
| Gen         | neral         | Mortg | jage I           | Knowl    | edge    |         |        |          |         |          |         |        |      |       |      |       |        |             |         |            |        |         |        |
| Mess        | sage '        | *     |                  |          |         |         |        |          |         |          |         |        |      |       |      |       |        |             |         |            |        |         |        |
| в           | I             | Ū     | ÷                | ≣        | ≣       | =       | ≣      | Paragra  | h 👻     | ≔        | Ē       |        | F    | •     | ~    | P     | *2     | <b>B</b> ►B |         | $\diamond$ | _      |         | x      |
| 0           | 6             | c     |                  |          |         |         |        |          |         |          |         |        | _    |       | 1.   | ~     | Vir.   |             |         |            |        |         |        |
| I fe<br>the | el it v<br>m. | vould | be be            | est to p | present | t all o | ptions | and loan | progran | ns to th | ne borr | rower. | Then | allow | them | to ma | ake ti | he fina     | al deci | ision tl   | hat wo | orks be | st fo  |
| I fe<br>the | el it v<br>m. | vould | be be            | est to p | present | t all o | ptions | and loan | progran | ns to th | ne borr | ower.  | Then | allow | them | to ma | ake ti | he fina     | al deci | ision tl   | hat wo | orks be | st fo  |
| I fe<br>the | el it v<br>m. | vould | be be            | est to p | present | t all o | ptions | and loan | progran | ns to th | ne borr | rower. | Then | allow | them | to ma | ake ti | he fina     | al deci | ision tl   | hat wo | orks be | st foi |
| I fe<br>the | el it v<br>m. | vould | be be            | est to p | present | t all o | ptions | and loan | progran | ns to th | ne borr | rower. | Then | allow | them | to ma | ake ti | he fina     | al deci | ision tl   | hat wo | orks be | st fo  |
| I fe<br>the | el it v       | vould | be be            | est to p | present | t all o | ptions | and loan | progran | ns to th | ne borr | rower. | Then | allow | them | to ma | ake ti | he fina     | deci    | ision tl   | hat wo | orks be | st fo  |
| I fe<br>the | el it v<br>m. | vould | be be            | est to p | present | t all o | ptions | and loan | progran | ns to th | ne borr | rower. | Then | allow | them | to ma | ake ti | he fina     | al deci | ision tl   | hat wo | orks be | st for |
| I fe<br>the | el it v       | vould | be be            | est to p | present | t all o | ptions | and loan | progran | ns to th | borr    | rower. | Then | allow | them | to ma | ake ti | he fina     | al deci | ision tl   | hat wo | orks be | st for |

<u>Step 4</u>: Once you have posted your response, click on the "Course Home" button to return to the course learning path.

|                             | essage Back                                                                                                    |
|-----------------------------|----------------------------------------------------------------------------------------------------|
| Barbara<br>B.<br>Federico   | General Mortgage Knowledge 23 hours and 38 Considering the amount of time most borrowers keep a mortgage loan, is it better for them to try to find a way to increase the payment, or is it financially better to pay the cost of PMI? |
| Barbara<br>Lynn<br>Federico | General Mortgage Knowledge I feel it would be best to present all options and loan programs to the borrower. Then allow them to make the decision that works best for them.                                                            |
|                             | ✓ Reply ☑ Edit                                                                                                    |

## **OTHER OPTIONS:**

To edit your post, click on the "Edit" button located below your post. Then press "Save" when the edit has been completed.

| > 💬 M                       | essages<br>Hessage Sack                                                                                                    |
|-----------------------------|----------------------------------------------------------------------------------------------------|
| Barbara<br>B.<br>Federico   | General Mortgage Knowledge 23 hours and 38 minutes Considering the amount of time most borrowers keep a mortgage loan, is it better for them to try to find a way to increase their depayment, or is it financially better to pay the cost of PMI? |
| Barbara<br>Lynn<br>Federico | General Mortgage Knowledge I feel it would be best to present all options and loan programs to the borrower. Then allow them to make the fi decision that works best for them.                                                                     |

To remove your post, click on the "Delete" button located below your post.

| 🕀 New n                     | nessage Back                                                                                                    |
|-----------------------------|----------------------------------------------------------------------------------------------------|
| Barbara<br>B.<br>Federico   | General Mortgage Knowledge 23 hours and 38 min<br>Considering the amount of time most borrowers keep a mortgage loan, is it better for them to try to find a way to increase their of<br>payment, or is it financially better to pay the cost of PMI? |
| Barbara<br>Lynn<br>Federico | General Mortgage Knowledge I feel it would be best to present all options and loan programs to the borrower. Then allow them to make the fi decision that works best for them.                                                                        |

To respond to a specific post in the thread, click on the "Reply" button and type your response.

| »<br>含                     | M                           | essages<br>nessage Back                                                                                                    |
|----------------------------|-----------------------------|----------------------------------------------------------------------------------------------------|
| 2<br>2<br>2<br>2<br>2<br>2 | Barbara<br>B.<br>Federico   | General Mortgage Knowledge 23 hours and 38 minutes<br>Considering the amount of time most borrowers keep a mortgage loan, is it better for them to try to find a way to increase their down<br>payment, or is it financially better to pay the cost of PMI? |
|                            | Barbara<br>Lynn<br>Federico | General Mortgage Knowledge I feel it would be best to present all options and loan programs to the borrower. Then allow them to make the final decision that works best for them.                                                                           |

Press "Save" after typing your response.

|       | Save                   | G      | <br>⊗ c               | ess    | aį   | ge   |    |        |       |          |         |         |              |       |        |       |         |        |              |                                                                                                    |         |         |          |         |      |    |
|-------|------------------------|--------|-----------------------|--------|------|------|----|--------|-------|----------|---------|---------|--------------|-------|--------|-------|---------|--------|--------------|----------------------------------------------------------------------------------------------------|---------|---------|----------|---------|------|----|
| Subje | ect *                  |        |                       |        |      |      |    |        |       |          |         |         |              |       |        |       |         |        |              |                                                                                                    |         |         |          |         |      |    |
| Gen   | neral                  | Mortg  | age I                 | Cnowl  | ledg | ge   |    |        |       |          |         |         |              |       |        |       |         |        |              |                                                                                                    |         |         |          |         |      |    |
| Mess  | age                    |        | •                     |        |      |      | _  |        |       |          |         |         | 1-           |       |        |       |         |        |              |                                                                                                    | _       |         |          |         |      |    |
| B     | 1                      | Ū      | S                     | =      |      |      | _  |        |       |          |         |         |              |       |        |       |         |        | 20.3         |                                                                                                    |         | 1       |          |         | V    |    |
| Ia    | I feel<br>them<br>abos | it wor | uld be<br><b>y ag</b> | e best | to   | pres | -= | all op | tions | s and lo | an prog | :=      | i=<br>to the | borro | wer. T | hen a | ellow 1 | them t | ×۲<br>to mak | e the                                                                                                    | e final | decisio |          | t works | best | f  |
| Ia    | I feel<br>them<br>abos | it woo | uld be<br>Yag         | e best | : to | pres | -= | all or | H     | s and lo | an prog | irams ( | in the       | borro | ver. T | hen a | llow 1  | them 1 | co mak       | ₽₽₽<br><e th="" the<=""><th>e final</th><th>decisio</th><th>- on tha</th><th>t works</th><th>best</th><th>fc</th></e> | e final | decisio | - on tha | t works | best | fc |

Then click on the "Course Home" button to return to the course learning path.

|                             | message Sack                                                                                                    |
|-----------------------------|----------------------------------------------------------------------------------------------------|
| Barbara<br>B.<br>Federico   | General Mortgage Knowledge 23 hours and 59<br>Considering the amount of time most borrowers keep a mortgage loan, is it better for them to try to find a way to increase the<br>payment, or is it financially better to pay the cost of PMI? |
|                             |                                                                                                    |
| Barbara<br>Lynn<br>Federico | General Mortgage Knowledge 17 minutes and 49 I feel it would be best to present all options and loan programs to the borrower. Then allow them to make the decision that works best for them.                                                |
|                             | •                                                                                                    |
| 0                           | General Mortgage Knowledge<br>I feel it would be best to present all options and loan programs to the borrower. They                                                                                                    |